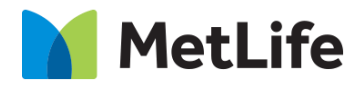

# Tabbed Content How-to Guide Global Marketing Technology

AEM Component Name: Tabbed Content

Creation Date: June 30, 2022

Last Updated: June 30, 2022 Version: [1.0]

# 1 Document History

The following important changes have been made to this document:

| Date       | Version # | Description of Changes Made | Author        | Approved By |
|------------|-----------|-----------------------------|---------------|-------------|
| 06/30/2022 | 1.0       | Initial Draft               | Parveen Shaik |             |

#### **Contents**

| 1 | DOCUMENT HISTORY                       | <u>1</u>      |
|---|----------------------------------------|---------------|
| 2 | INTRODUCTION                           | 4             |
|   | 2.1 Short Description                  | <u>−</u><br>4 |
|   | 2.2 INTENDED AUDIENCE                  | 5             |
| 3 | HOW TO ENABLE/TURN-ON THE<br>COMPONENT | <u>5</u>      |
| 4 | COMPONENT<br>DIALOG                    | 5             |

## 2 Introduction

This document provides "How-to Instructions" for the component "Tabbed Content". This component is intended and available to be used on all Global Marketing template(s).

#### 2.1 Short Description

This component is used to configure the content in Tabbed format.

There are 2 variations for the component:

- 1) Alignment: Center/Left
- 2) Check to remove the border: Check/Un-Check

### AEM Component Data Model

| Tab           | Field Name                            | Field Group | Field Type | Validation | Accepted value |
|---------------|---------------------------------------|-------------|------------|------------|----------------|
|               | Component ID                          | None        | Text Field | Optional   | Alphanumeric   |
|               | Alignment                             | None        | Dropdown   | Mandatory  | Center<br>Left |
| Configuration | Check to remove the border            | None        | Checkbox   | Mandatory  | Check/Un-Check |
|               | Tabs                                  |             |            |            |                |
|               | Tab Label (Max 5<br>Tabs are allowed) | None        | Text Field | Optional   | Alphanumeric   |

#### 2.2 Intended Audience

The primary audience of this design is:

- Content Authors
- Agencies
- Marketers

## **3** How to Enable/Turn-On the Component

This component should be available by default when any of the 'Global Marketing' template is selected.

For adding Tabbed Content component, click on "+" icon, search for "Tabbed Content" and click to add the component.

There are 2 variations for the Tabbed Content component:

1. Alignment: Center/Left.

| Insert New Component | × |
|----------------------|---|
| <b>Р</b> Таbb        | × |
| GLOBAL MARKETING     | * |
| Tabbed Content       |   |

## 4 Component Dialog

• Select configure option to open the dialog and begin editing the component fields.

#### **Feature Overview**

Configuration

- 1) Component ID Provide unique component ID.
- 2) Alignment Must select an option from the dropdown.
- 3) Check to remove the border Must check/un-check the checkbox.
- 4) Tab Label Provide meaningful text as Tab label.

| Tabbed Content 3               |  | : × | $\checkmark$  |
|--------------------------------|--|-----|---------------|
| Configuration Accessibility    |  |     | <b>^</b>      |
| ✓ General Content Component ID |  |     | 0             |
|                                |  |     |               |
| Alignment                      |  |     |               |
| Center                         |  |     | ~             |
| Check to remove the border C   |  |     |               |
| ∽ Tabs                         |  |     |               |
| Tabbed Content                 |  |     |               |
| ✓ Tab Item                     |  | Ŵ   | <u>+</u><br>+ |
| Tab Label                      |  |     |               |
| 2015                           |  |     | -             |

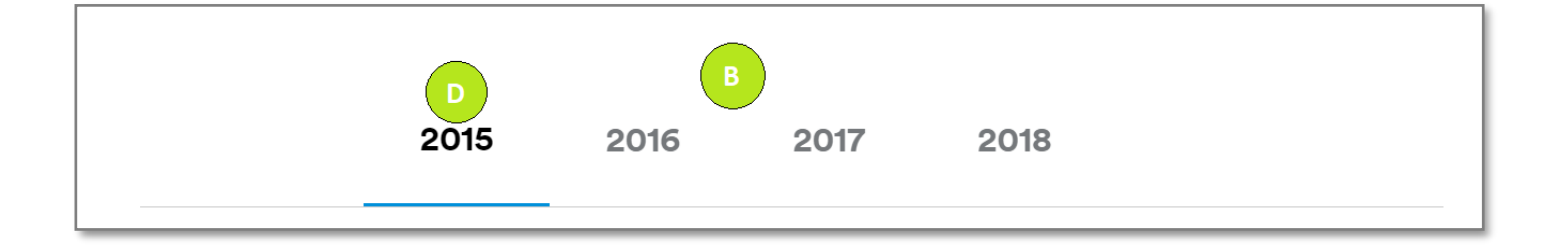

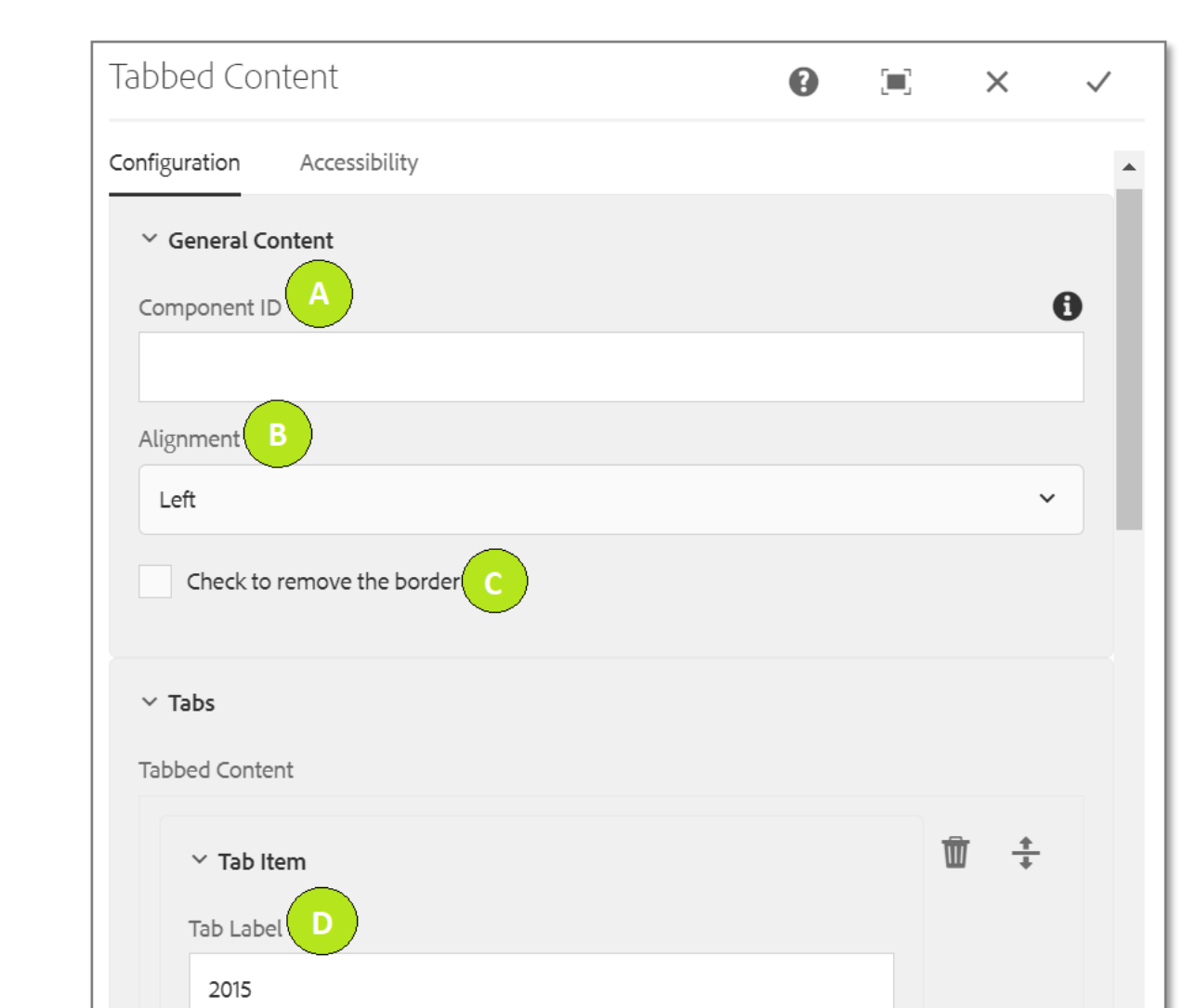

#### Variation 2: Tabbed Content as Left Alignment, and Border is enabled

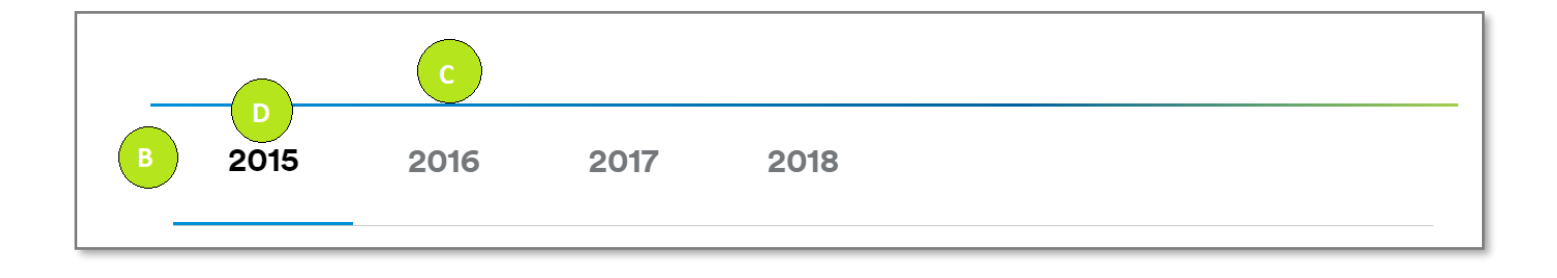